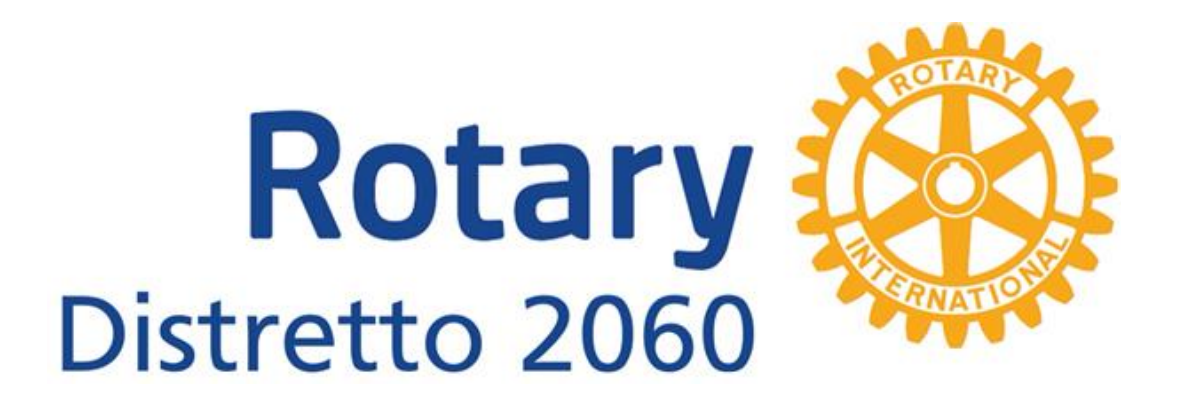

1

# COMUNICAZIONE DI CLUB VIA NEWSLETTER GUIDA PER L'AUTORE

Aggiornata al 29 febbraio 2020

## Indice

| OBIETTIVI                                    |
|----------------------------------------------|
| Schema dei permessi di gestione del sistema4 |
| Accesso all'area riservata 4                 |
| Inserimento di Contatti                      |
| INSERISCI CONTATTO                           |
| Il modulo inserimento contatti5              |
| Inserimento di una Notizia6                  |
| Il modulo di inserimento Notizie e News6     |
| Le newsletter                                |
| Meetings: il calendario delle riunioni9      |
| Il sito del club                             |
| Pagina IL CLUB10                             |
| Pagina SERVICE E PROGETTI10                  |
| Pagina DOCUMENTI                             |
| Pagina NOTIZIARIO12                          |
| Pagina Gestione Utenti13                     |
| Pagina REGISTRATI14                          |
| Pagina ORGANIZZAZIONE CONSIGLIO14            |
| Pagina ORGANIZZAZIONE COMMISSIONI15          |
| SCHEMI GENERALI                              |
| I permessi                                   |
| Le pagine gestibili dal club16               |

| .7 |
|----|
| .7 |
| .8 |
| .9 |
| .9 |
| .9 |
| 20 |
|    |

## **OBIETTIVI**

Il Sistema implementato nel sito di club (SDC) è uno strumento di comunicazione che consente al club di allargare la propria sfera di **contatti** e mantenerli legati al club tramite una regolare informazione sull'attività propria e del Rotary.

Obiettivo principale delle Newsletter NON sono i propri soci ma la rete di relazioni che il club con la propria attività crea, nel tempo, nella società in cui opera.

I contatti(\*) possono essere:

- le istituzioni locali
- Associazioni, organizzazioni e persone con le quali si sviluppano service
- Relatori e ospiti che entrano in contatto con il club
- Amici e conoscenti che potenziali futuri soci
- Rotariani visitatori con i quali si vuol mantener un legame
- e last but not least i media.

<u>Con questi ultimi l'obiettivo non è quello che pubblichino immediatamente e</u> <u>supinamente le notizie</u> ricevute dal club ma bensì quello di far loro percepire cosa sia il Rotary e che il Club opera con continuità sia a livello locale che internazionale.

È un'azione informativa che si dimostrerà preziosa perché quando un Service avrà le caratteristiche per costituire una notizia – a loro giudizio – pubblicabile, lo faranno consapevoli che non è un episodio ma parte di un sistema di valori e iniziative del club e della sua appartenenza ad un ben più ampio contesto mondiale. Quest'ultimo aspetto viene coperto dalle notizie e notiziari che InterclubNews, il sito di questo progetto, pubblica e che automaticamente appariranno nelle pagine del SDC da dove verranno inoltrate come newsletter del Club. Si tratta di un servizio che vuole, specie nella fase iniziale, sia garantire la continuità dell'informazione (anche in assenza di notizie specifiche del club) ovvero la goccia che mantiene la memorizzazione, che rendere il sito sempre aggiornato

## Il coinvolgimento e la comprensione di questo da parte dei soci è un elemento determinante per il successo.

La guida segue un ordine cronologico partendo dalla prima visione ed impostazione del sito e i contenuti delle sue pagine e prosegue per offrire rapidamente la visione del sistema e le istruzioni utili per le attività saltuarie gestite dal Responsabile del Club, la cui funzione ha, nel sito, il nome di Autore.

L'indice aiuta a trovare le pagine ove sono descritte in dettaglio le singole procedure.

#### Lessico:

Autore: la persona del club che ha la gestione completa della comunicazione tramite sito e newsletter

**Editore**: la persona del club che può pubblicare Notizie, News ed inserire contatti.

**Redattore**: la persona, che può pubblicare solo News (riservate ai soci) **Tester**: la persona che può pubblicare solo News test (esercizio interno)

Notizia: testo destinato al pubblico News: Testo destinato ai soli rotariani News Test: Testo interno utilizzato per esercitarsi

## Schema dei permessi di gestione del sistema.

A seconda del livello di permessi attribuito si aprono delle voci di menu che consentono di svolgere un maggior numero di attività come riassunto nello schema sottostante

| TESTER          | REDATTORE       | EDITORE            | AUTORE             |
|-----------------|-----------------|--------------------|--------------------|
| NEWS            | NEWS TEST       | NEWS TEST          | NEWS TEST          |
| NEWS INTERNE    | NEWS INTERNE    | NEWS INTERNE       | NEWS INTERNE       |
|                 |                 | INSERISCI CONTATTO | INSERISCI CONTATTO |
| SCRIVI ARTICOLO | SCRIVI ARTICOLO | SCRIVI ARTICOLO    | SCRIVI ARTICOLO    |
| I TUOI ARTICOLI | I TUOI ARTICOLI | I TUOI ARTICOLI    | I TUOI ARTICOLI    |
|                 |                 | TUTTI GLI ARTICOLI | TUTTI GLI ARTICOLI |
| Documenti       | Documenti       | Documenti          | Documenti          |
|                 |                 | Nzova Pagina       | Nuova Pagina       |
|                 |                 | Gestione Utenti    | Gestione Utenti    |
| ESCI            | ESCI            | ESCI               | ESCI               |

L'autore annoti subito i dati relativi a chi è autorizzato ad operare nel sito:

| Livello   | Nome | Username | e-mail | pw |
|-----------|------|----------|--------|----|
| permessi  |      |          |        |    |
| Tester    |      |          |        |    |
| Redattore |      |          |        |    |
| Editore   |      |          |        |    |
| Autore    |      |          |        |    |

## Accesso all'area riservata

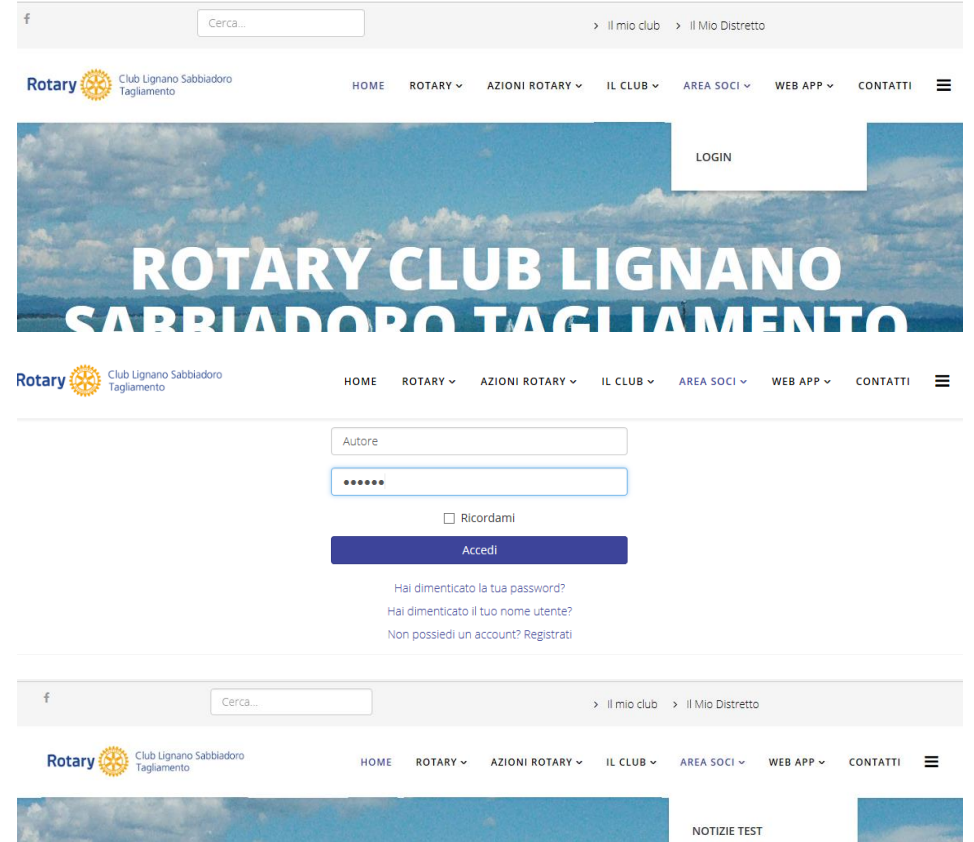

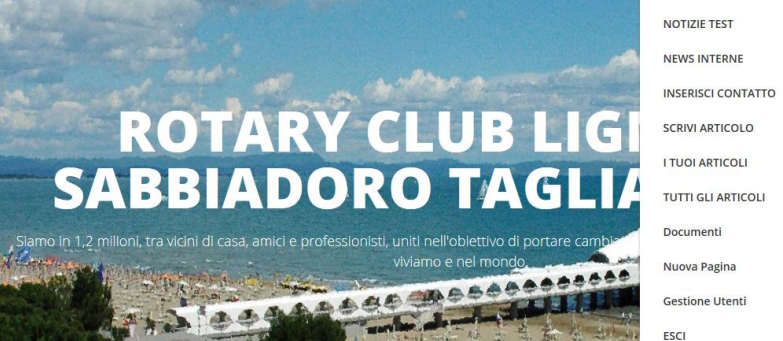

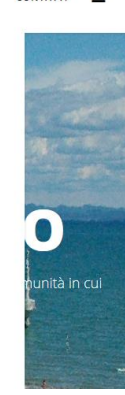

## Inserimento di Contatti

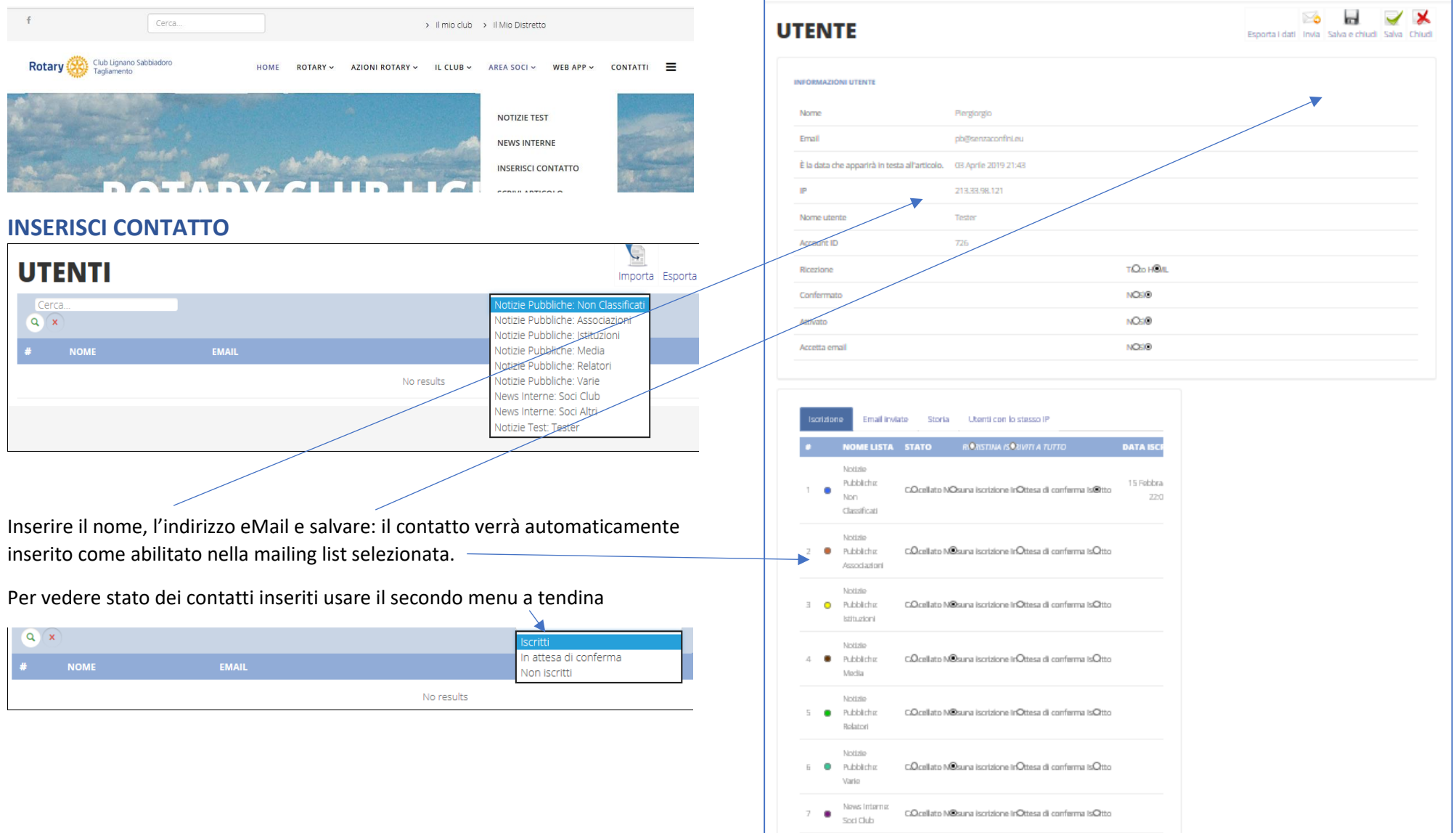

#### Il modulo inserimento contatti

## Inserimento di una Notizia

Il modulo è auto esplicativo. Importante è predisporre **prima** in una cartella del proprio pc i file con:

- titolo, sottotitolo e testo con il proprio editor (Word o quello che usate abitualmente)
- le immagini che intendete pubblicare con una risoluzione ridotta (basta e avanza 1024x768 px ovvero circa 300 kb).

Inserire od incollare il titolo

Selezionare la Categoria (Notizie, News o News Test)

La data è automatica, da modificare solo in casi particolari (vedi Tips&Tricks)

Lasciare Pubblicazione "Sospeso" (è la sicura per evitare di pubblicare involontariamente)

Inserire od incollare il sottotitolo

Caricare le immagini selezionandole con il browser e se opportuno "ritagliarle" (il comando sarà visibile solo dopo averle caricate)

Inserire od incollare il testo

Salvare e chiudere

Andare a vedere l'effetto nella pagina ove pubblicato selezionandola dai menu

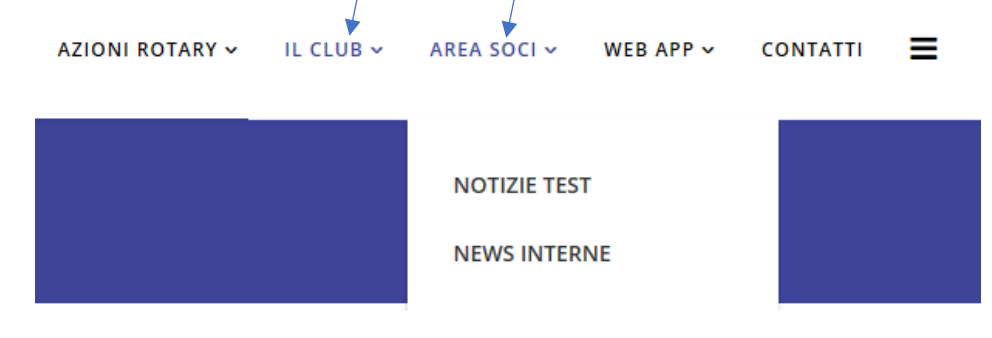

#### Il modulo di inserimento Notizie e News

| Stript Hone / Atta bool / SCHW ATTICLOD                                                                                                    | SCRIVI A            | RTICOLO                         |                    |                                       |                      |                 |                    |       |                |            |
|----------------------------------------------------------------------------------------------------|---------------------|---------------------------------|--------------------|---------------------------------------|----------------------|-----------------|--------------------|-------|----------------|------------|
| Table *     Cargon #     Sordia categoria *     Sorgiu na categoria *     Sorgiu na categoria * <t< th=""><th>Sel qui: Home</th><th></th><th></th><th></th><th></th><th></th><th></th><th></th><th></th><th></th></t<>                                                                                                    | Sel qui: Home       |                                 |                    |                                       |                      |                 |                    |       |                |            |
| Totol *     Station copies qui il tatio che appantà anche come oggetto nelle e mala menditate     Station copies qui il tatio che appantà anche come oggetto nelle e mala menditate     Station copies qui il tatio che appantà anche come oggetto nelle e mala menditate     Station copies qui il tatio che appantà anche come oggetto nelle e mala menditate     Station copies qui il tatio che appantà anche come oggetto nelle e mala menditate     Station copies qui il tatio che appantà anche come oggetto nelle e mala menditate     Station copies qui il tatio che appantà anche come oggetto nelle e mala menditate     Station copies qui il tatio che appantà anche come oggetto nelle e mala menditate     Station copies qui il tatio che appantà anche come oggetto nelle e mala menditate     Station copies qui il tatio che appantà anche come oggetto nelle e mala menditate     Station copies qui il tatio che appantà anche come oggetto nelle e mala menditate     Station copies qui il tation che appantà anche come oggetto nelle e mala menditate     Station copies qui il tation che appantà anche come oggetto nelle e mala menditate   Internet e tation copies qui il tation copies qui il                                                                                                    |                     |                                 |                    |                                       |                      |                 |                    |       |                |            |
| Tuelo * Schola copia qui il tetalo che appartà anche come aggetta nelle e mais neusienter   Cargoris * Notris : comunicazione distinuta al analing bis scol a accinitati.<br>Neusi Interne :: vinne invata alla naling bis scol a accinitati.<br>Neusi Interne :: vinne invata alla naling bis scol a accinitation :: vinne :: vinne :: v                                                                                                    |                     |                                 |                    |                                       |                      |                 |                    | Salva | Salva e chiudi | Annulla    |
| Sordia capita guil if thisio dhe separata anche come aggetto nelle se mais needestret     Sengri una categoria     Sengri una categoria   Sengri una categoria    Sentito or Publicazione   Sentito or Publicazione   Sentito COPA QUELTESTO CHE RASSLANE LI TUO ARTICCLO.   Imagine   Sentito or Imagine   Sentito or Imagine Imagine Ima                                                                                                    | Titolo *            |                                 |                    |                                       |                      |                 |                    |       |                |            |
| Cargoris *<br>Segi una categora<br>Motifie de consultatione destinata al publica.<br>Bertice de sociol de consultatione de consultatione de consul                                                                                                    | Scrivi o copi       | a qui il titolo che apparirà a  | anche come oggette | nelle e-mails newsletter              |                      |                 |                    |       |                |            |
| Notice = corrustricatione detentia al pubblica.   Songi una categoria Notice = is voite induita alla mallingo lise soi e accivitati.   Notice = is voite induita alla mallingo lise soi e accivitati. Notice = is voite soi e accivitati alla mallingo lise soi e accivitati.   Data creatione articolo Into Pubblicazione   Solito accivitati alla mallingo lise soi e accivitati alla mallingo lise soi e accivitati alla mal                                                                                                    | Categoria *         |                                 |                    |                                       |                      |                 |                    |       |                |            |
| . Songli Lina categoria.     Next Tetri = 1 winds alla maning fot 500 is dominal.     Next Tetri = 1 winds allo fatters:     Stata creation articolo     Is 501 3020 12.42:07     Publicazione     Publicazione <td></td> <td></td> <td></td> <td>Notizie =</td> <td>comunicazione</td> <td>destinata al pu</td> <td>bblico.</td> <td></td> <td></td> <td></td>                                                                                                    |                     |                                 |                    | Notizie =                             | comunicazione        | destinata al pu | bblico.            |       |                |            |
| Deta creatione articolo  Stol 2020 12.42.07  Fine Pubblicazione  Pubblicazione  Pubblicazione  Storatolo  Storatolo  Storatoolo  Storatolo  Sto                                                                                                    | - Scegli una        | categoria - 🗸 🗸                 |                    | News Test =                           | a vede solo il Ter   | ter.            | o e assimilati     |       |                |            |
| Data retaine articolo inizio Pubblicazione Fine Pubblicazione     15 01 3020 12.42.07     Pubblicazione::::::::::::::::::::::::::::::::::::                                                                                                    |                     |                                 |                    |                                       |                      |                 |                    |       |                |            |
| Tetri campi con l'asterizo (°) sono campi obbligatori.                                                                                                    | Data creazion       | e articolo                      |                    | Inizio Pubblicazione                  |                      |                 | Fine Pubblicazione |       |                |            |
| Publicatione:   Sectoration *      Sectoration *      Immagine   Immagine                                                                                                    | 15-01-2020          | 12/42/07                        |                    | 15-01-2020 12:42:07                   | 60                   |                 |                    |       | 60             |            |
| Pubblicato   Sectoration * Sectoration Consequence of a consequence of a con                                                                                                    | Pubblicazione       |                                 |                    |                                       |                      |                 |                    |       |                |            |
| Sototitolo *<br>SCHIOL C COPA QUI LI TESTO CHE RASSUME IL TUD ARTICOLO.<br>Immagine Carica. Eminis immagine Articolo arteprima:<br>Articolo *<br>C Carica. Eminis immagine Articolo arteprima:<br>Articolo *<br>C PECORSO: P PECORSO: P PECOR                                                                                                    | Pubblicato          | ~                               |                    |                                       |                      |                 |                    |       |                |            |
| Societicido *<br>SCRIM O COPIA QUE IL TESTO CHE RIASSUME IL TUD ARTICOLO.<br>Immagine Carica. Elimina immagine Articolo anteprima:<br>Articolo *<br>C<br>Percoras: p<br>Percoras: p<br>Percoras: p<br>Percoras: p<br>Percoras: p<br>Percoras: p<br>Percoras: C<br>Percoras: p<br>Percoras: C<br>Percoras: D<br>Percoras: D<br>Percoras |                     |                                 |                    |                                       |                      |                 |                    |       |                |            |
| SCRWIG COPUL QUILL TESTO CHE RUSSUME IL TUD ARTICOLO.<br>magine integrina: Immagine Articolo arteprina:<br>wricolo *<br>C<br>Percorso: p Percorso: p Percorso: compi obbligatori.<br>Inti i campi con fasterizo (*) sono campi obbligatori.                                                                                                    | Sottotitolo *       |                                 |                    |                                       |                      |                 |                    |       |                |            |
| Articolo *                                                                                                    | mmagine<br>Articolo | Carica Elimina im<br>anteprima: | nmagine            |                                       | Immagine<br>Articolo | Carica          | Elimina Immagine   |       |                |            |
| Percorso: p Percorso: p Percorso:<br>Percorso: p Percorso: p Percorso:<br>Percorso: p Percorso: p Percorso                                                                                                    | Articolo *          |                                 | 5 🗏 🕑 🧷 🔅          | == <u>=</u><br><u>↓ ▼ ∠ ▼ ↓ </u> K  = | * := *               |                 |                    |       |                |            |
| Percorso: p Persiscij<br>Persiscij<br>11ti i campi con Pasterisco (*) sono campi obbligatori.                                                                                                    |                     |                                 |                    |                                       |                      |                 |                    |       |                |            |
| Percarso: p Perde g                                                                                                    |                     |                                 |                    |                                       |                      |                 |                    |       |                |            |
| Percarso: p Perceso: p Perceso: p                                                                                                    |                     |                                 |                    |                                       |                      |                 |                    |       |                |            |
| Percorso: p Perde g                                                                                                    |                     |                                 |                    |                                       |                      |                 |                    |       |                |            |
| Percorso: p Perde 0 Perde 0                                                                                                    |                     |                                 |                    |                                       |                      |                 |                    |       |                |            |
| Perconso: p Perseco<br>Perseco<br>Intti i campi con l'asterisco (*) sono campi obbilgatori.                                                                                                    |                     |                                 |                    |                                       |                      |                 |                    |       |                |            |
| Perdeci p Perdeci<br>Perdeci p                                                                                                    |                     | -                               |                    |                                       |                      |                 |                    |       |                |            |
| Tutti i campi con fasterisco (*) sono campi obbligatori.     Salva e chiudi Ann                                                                                                    |                     | Percorso: p                     |                    |                                       |                      |                 |                    |       | P              | arciac() 🦽 |
| utti i campi con Pasterisco (*) sono campi obbilgatori.<br>Isalva i Isalva e chiudi i Ann                                                                                                    |                     | 0                               |                    |                                       |                      |                 |                    |       |                |            |
| Salva e chiudi Ann                                                                                                    | lutti i campi co    | on l'asterisco (*) sono camp    | pi obbligatori.    |                                       |                      |                 |                    |       |                |            |
|                                                                                                    |                     |                                 | _                  |                                       |                      |                 |                    | Salva | Salva e chiudi | Annulla    |

La Notizia o News visibile nel sito sarà contrassegnata "Sospeso"

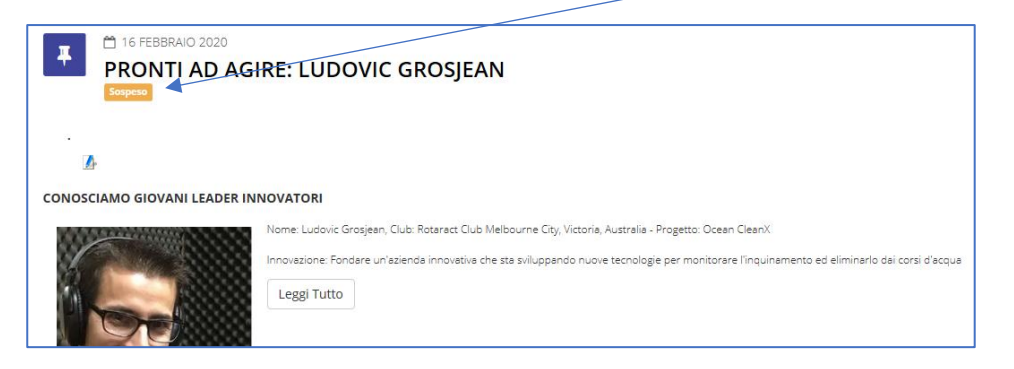

#### Usate il leggi tutto per visualizzare l'aspetto complessivo

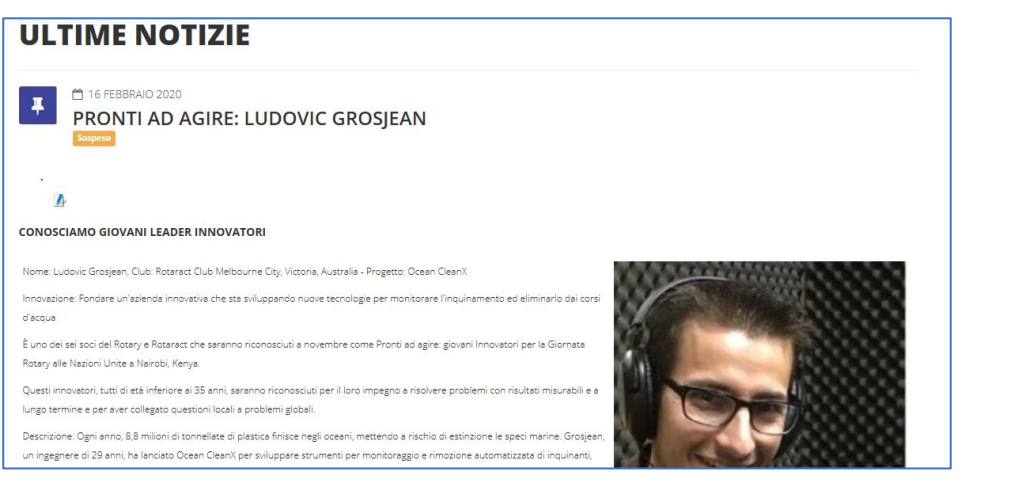

Se ritenete opportuno fare modifiche o correzioni selezionate nel menu AREA SOCI/I TUOI ARTICOLI. Șelezionate l'articolo e click Pubblica o Modifica

| nuovo Modifica pubblicare Sospendi Cancella<br>- Categoria - V |       |             |             |            |
|----------------------------------------------------------------|-------|-------------|-------------|------------|
| titolo                                                         | Stato | categoria   | creato 🕶    | modificata |
| NEWS TEST PUBBLICATA SU SDC                                    | ×     | Test        | 20-02-2020  | 20-02-2020 |
| EXTEST NEWS PUBBLICATA SU SOTO SDC                             | Î     | News Intern | e20-02-2020 | 20-02-2020 |
| PRONTI AD AGIRE: Ludovic Grosjean                              | 8     | Notizie     | 16-02-2020  | 16-02-2020 |
| PRONTI AD AGIRE: Shadrack Nyawa                                | 8     | Test        | 16-02-2020  | 16-02-2020 |
|                                                                | -     |             |             |            |

Modifica riapre il modulo, una volta completate le modifiche, selezionando "Pubblicato" e "Salva e chiusi" otterete che la Notizia o News sarà visibile e verrá generata la Newsletter alle mailing list collegate.

| ibblicazione: | _ |
|---------------|---|
| Pubblicato    |   |
| Sospeso       |   |
| Archiviato    |   |
| Cestinato     |   |

Per ritagliare, click il mouse sull'immagine, il cursore assume la forema di una croce che consente di selezionare l'area desiderata. Taglia immagine la salva.

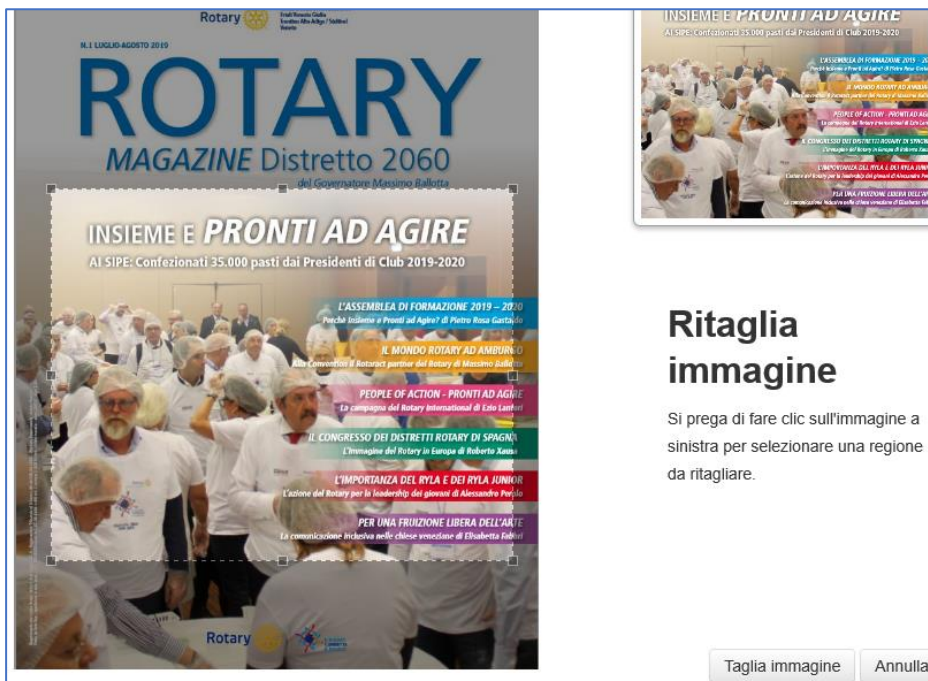

### Le newsletter

Le Notizie (pubbliche) o le News Interne e News test inserite nel modulo ('input form ) pubblicano i contenuti nelle relative pagine del sito e generano tre tipi di Newsletter

Il loro layout è sostanzialemente identico, cambiano le mailing list alle quali vengono inviate e la riga di testo iniziale.

Notizie = Segnaliamo la pubblicazione della seguente notizia sul sito <u>www.xxxx</u>:

News = Caro Rotariano, ti segnaliamo la pubblicazione sul nostro sito della seguente notizia:

News Test = QUESTA NOTIZIA NON È REALE: È SOLO UN TEST DEL SISTEMA

Notizie Pubbliche: Non Classificati

Notizie Pubbliche: Associazioni

Notizie Pubbliche: Istituzioni

Notizie Pubbliche: Media

Notizie Pubbliche: Varie

News Interne: Soci Club

News Interne: Soci Altri

Notizie Test: Tester

Notizie Pubbliche: Relatori

#### Le Mailing List

Sostanzialmente sono tre. Sei per i destinatari delle Notizie, due per i Rotariani e una per le News Test. Sono più che altro utili per ricordare il motivo per cui sono stati inseriti.

Da notare che Soci Club ed Esterni ricevono ANCHE le Notizie pubbliche.

#### Nota: (\*) L'inserimento nelle

mailing list di indirizzi ufficiali di istituzioni, organizzazioni, media non richiede il loro consenso preventivo mentre, nell'attuale fase di incertezza nell'applicazione del GDPR che tutela i dati personali, è necessaria la prova del consenso all'inserimento di nominativi ed indirizzi email di persone fisiche. Vedere per dettagliate istruzioni a totale copertura di qualsivoglia uso lo schema predisposto da Anna Fabbro.

#### Schema delle Newsletter

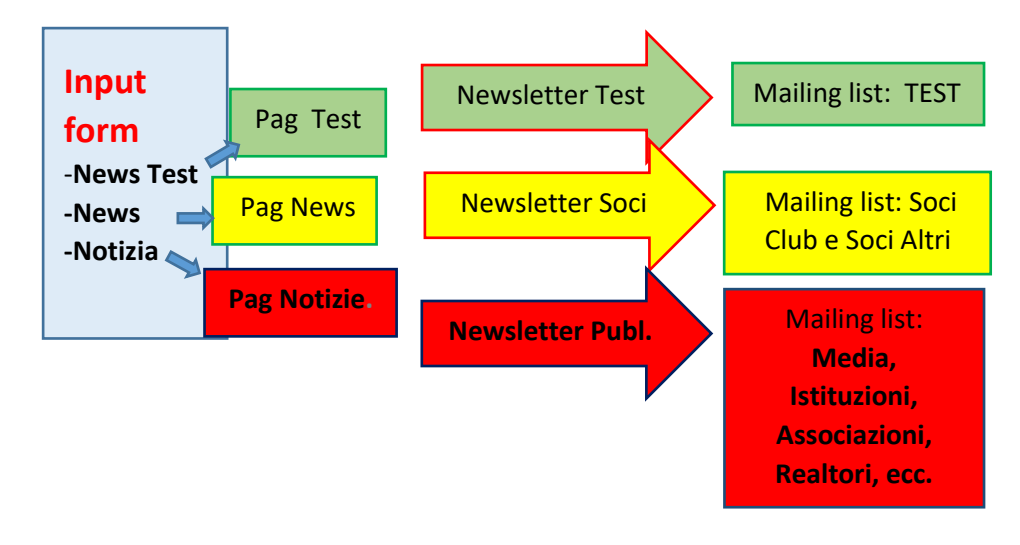

#### Servizio InterclubNews

Il servizio offre la possibilità di avere il proprio sito sempre con notizie aggiornate su temi o iniziative del RI e del Distretto.

L'obiettivo è duplice. Il primo è togliere al responsabile di club l'ansia di dover pubblicare ad ogni costo qualche notizia non ne ha o non ne ha il tempo. Il secondo è di moltiplicare l'effetto comunicazione collegando le attività locali del club alla sua appartenenza attiva ad un contesto internazionale.

Può essere anche uno strumento per i club per illustrare eventi per i quali è desiderebbe la partecipazione dei club vicini.

## Meetings: il calendario delle riunioni

Menu AREA SOCI/Nuova Pagina/ selezionare nel menu a tendina

| Rotary Club Lignano Sabbi<br>Tagliamento               | adoro HOME | ROTAR |
|--------------------------------------------------------|------------|-------|
| Organizzazione Consiglio<br>Organizzazione Commissioni |            |       |
| Meetings                                               | 1          |       |
| Notiziario<br>Service & Progetti<br>Documenti Interni  |            |       |

Ski aprirà un modulo da compliare, clic su + per ogni appuntamento e

| Titolo *                  | RIUNIONI MAGGIO       |
|---------------------------|-----------------------|
| Clicca "+" per caricare g | li appuntamenti       |
| Data                      | 1 marzo 2020          |
| Ora (hh:mm)               | 20:00                 |
| Luogo                     | Udine - Hotel XXX     |
| Oggetto                   | Il sistema Newsletter |
| Protagonisti              | dott. Xxxxxx Yyyyyyy  |
| +                         |                       |

Salva

Il risultato nella pagina Meetings. La pubblilcazione di successivi calendari fa scorrere i precedenti in basso.

Nota le correzioni hanno ancora una procedura non semplice quindi pubblicare quando si hanno tutti i dati. Se ci sono variazioni il metodo attualmente più pratico è ripubblicare l'intero calendario facendo scorrere in basso la vwersione da modificare.

| 17 FEBBRAIO 2020 PROGRAMMA MARZO 2020                                  |       |
|------------------------------------------------------------------------|-------|
|                                                                        |       |
| Martedi' 3 Marzo                                                       | 19:50 |
| Ristorante Bella Venezia - Latisana (cam)                              |       |
| INTERCLUB (Aquileia, Codroipo, San Vito) "Seminario Rotary foundation" |       |
| Dott. Pierpaolo Salvador                                               |       |
| Martedi' 10 Marzo                                                      | 19:50 |
| Ristorante Bella Venezia LATISANA                                      |       |
| dott.ssa ZANELLO                                                       |       |
| "L' Arpav"                                                             |       |

La pubblicazione del calendario genera una newsletter ai soci con data, luoigo, orario, ecc.

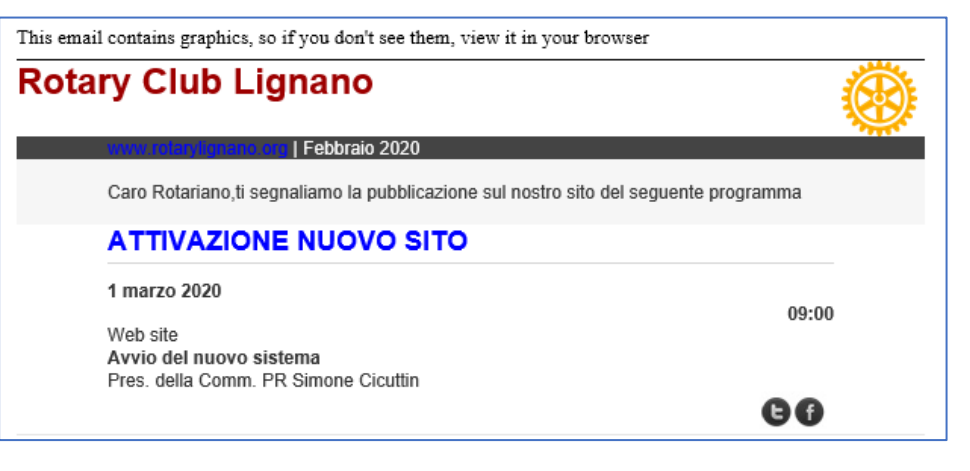

## Il sito del club

Il sito è il biglietto da visita del club a realtà aumentata. La personalizzazione base prevede il nome e i dati di contatto e, per i club che gestiscono Club Runner, l'automatica pubblicazione di nomi e foto di Consiglio e Presidenti di Commissione. La personalizzazione delle altre pagine richiede competenze informatiche tecniche. L'attuale sito test di Interclubnews ha tentato di renderle gestibili anche senza.

#### Pagina IL CLUB

Contiene un testo generico che l'Autore può facilmente personalizzabile utilizzando l'ikona modifica

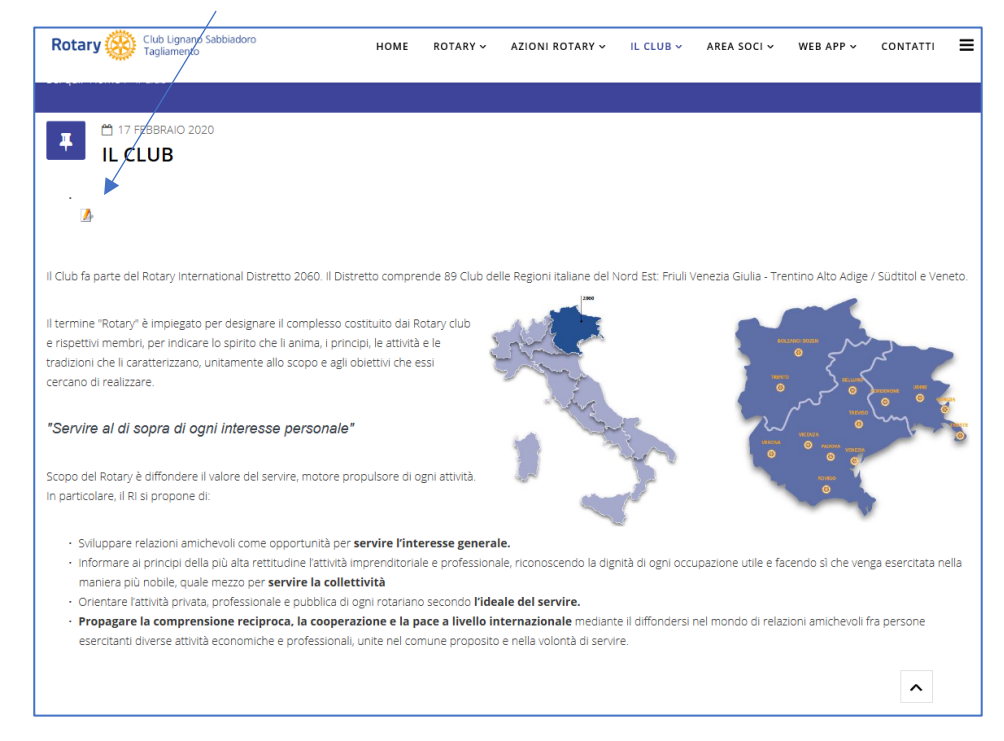

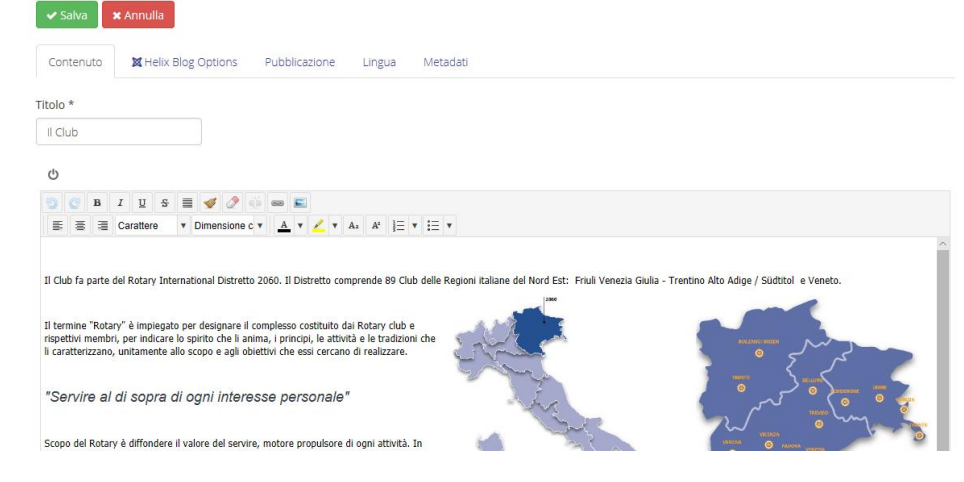

#### Pagina SERVICE E PROGETTI

Contiene alcuni testi esempio che l'Autore può facilmente personalizzabile utilizzando l'ikona modifica

10

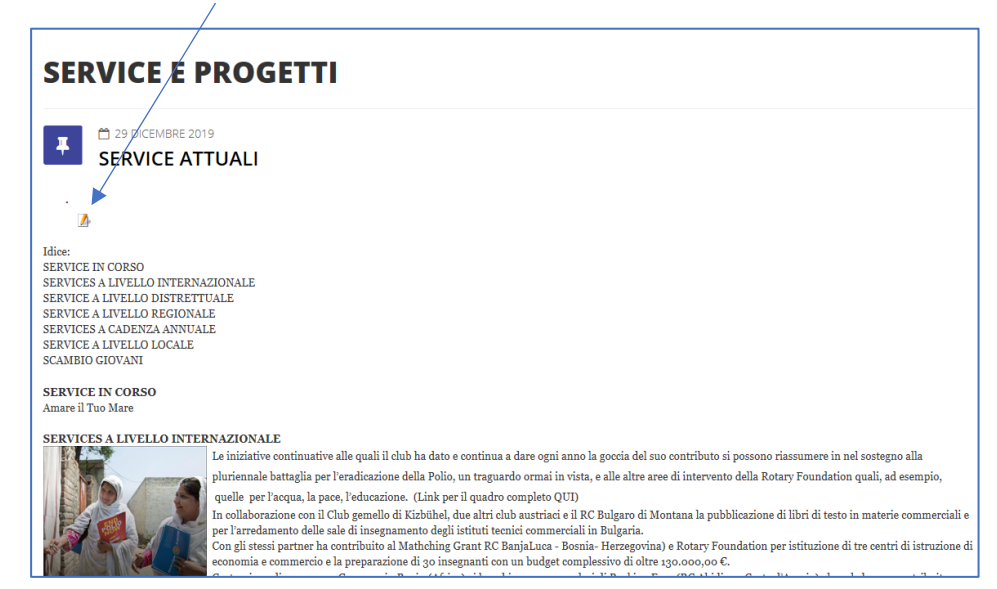

Appare la pagina dell'editor del sito che consente le modifiche

Appare la pagina dell'editor del sito che consente le modifiche

#### (Per dettagli sull'uso dell'Editor vedasi pag. xxxxx)

| ✓ Salva XAnnulla                                                                                                    |
|----------------------------------------------------------------------------------------------------|
| Contenuto M Helix Blog Options Pubblicazione Lingua Metadati                                                                                                    |
| Titolo *                                                                                                    |
| SERVICE ATTUALI                                                                                                    |
| <u>ڻ</u>                                                                                                    |
| 9       C       B       I       12       5       Image: square square |
| Idice:                                                                                                    |
| SERVICE IN CORSO                                                                                                    |
| SERVICES A LIVELLO INTERNAZIONALE                                                                                                    |
| SERVICE A LIVELLO DISTRETTUALE                                                                                                    |
| SERVICE A LIVELLO REGIONALE                                                                                                    |

#### Pagina DOCUMENTI

Contiene i documenti in PDF visibili e scaricabili dai soli soci.

Consente di visualizzare sia un'immagine del documento che un suo indice o descrizione dei contenuti

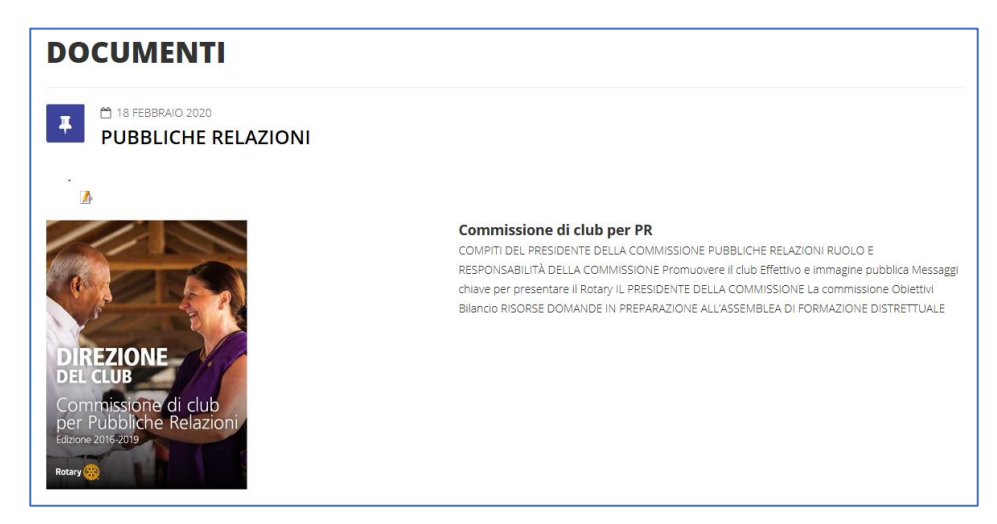

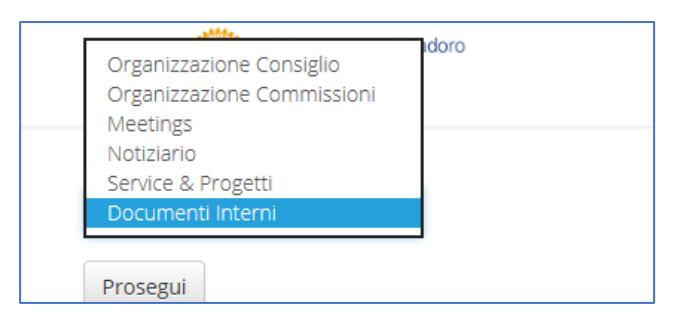

Si apre il modulo dove inserire il nome o una classificazione del documento, l'immagine della copertina, il documento (PDF), un titolo descrittivo e anche una descrizione dei contenuti. Si possono caricare più documenti in successione o separatamente. I nuovi fanno scivolare più in basso i precedenti.

| Titolo *                     | PUBBLICHE RELAZIONI                                                                                         | 1 |
|------------------------------|----------------------------------------------------------------------------------------------------|---|
| Clicca "+" per caricare i do | ocumenti                                                                                                    | - |
| Copertina                    | Durchsuchen                                                                                                 |   |
| Documento                    | Durchsuchen                                                                                                 |   |
| Titolo                       | Commissione di club per PR                                                                                  |   |
| Descrizione                  | COMPITI DEL PRESIDENTE DELLA COMMISSIONE<br>PUBBLICHE RELAZIONI RUOLO E<br>RESPONSABILITÀ DELLA COMMISSIONE |   |
| +                            |                                                                                                    |   |

Nota: l'immagine della copertina si può ricavare sul momento con facilità usando lo Snipping tool di Windows o il suo omologo Grab di Mac che

Salva

#### Per inserirli AREA SOCI/Documenti Interni

#### consentono di trasformare in un immagine una parte selezionata dello schermo del pc. Dettagli in Tips&Tricks a pag. 16

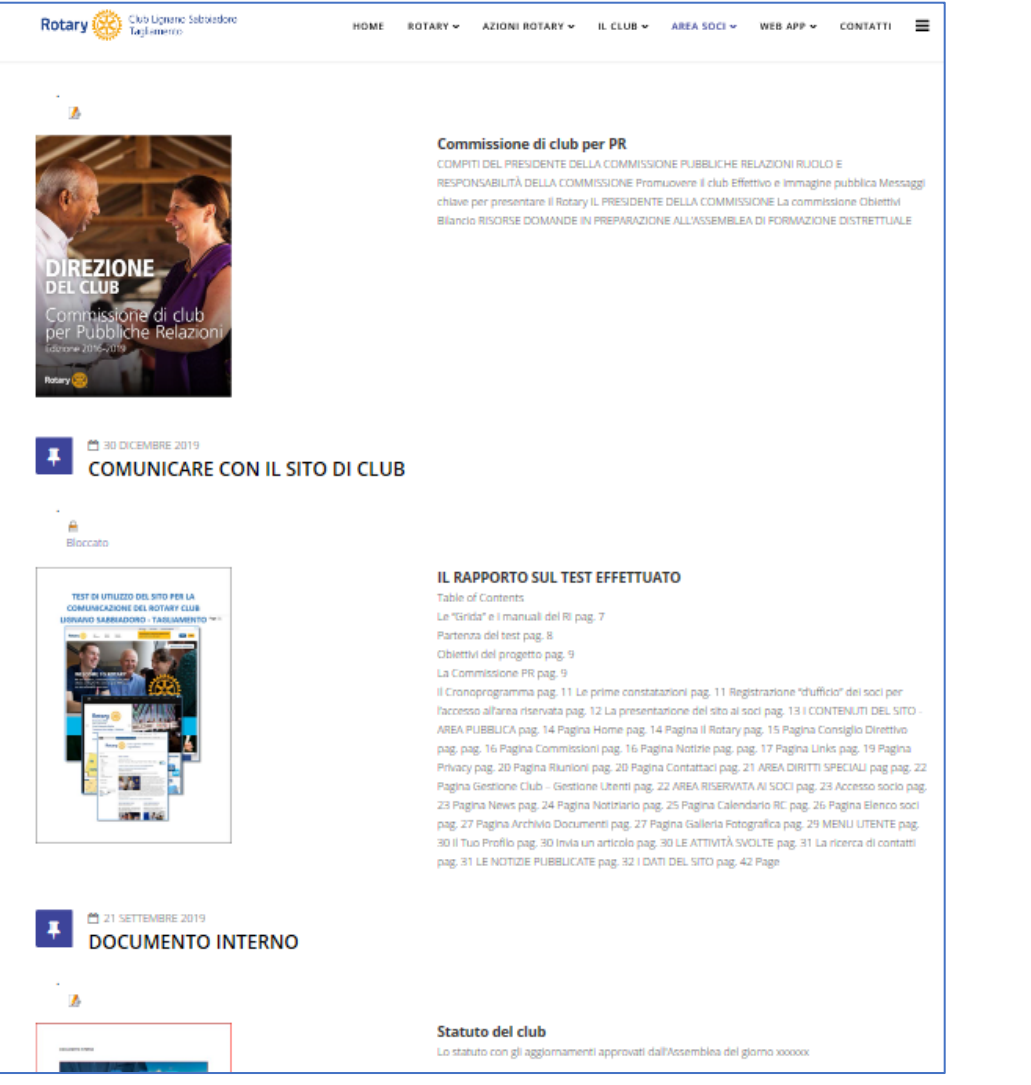

#### Pagina NOTIZIARIO

Contiene il Bollettino in PDF del Club che, a scelta, può essere visibile e scaricabile dai soli soci o anche dal pubblico.

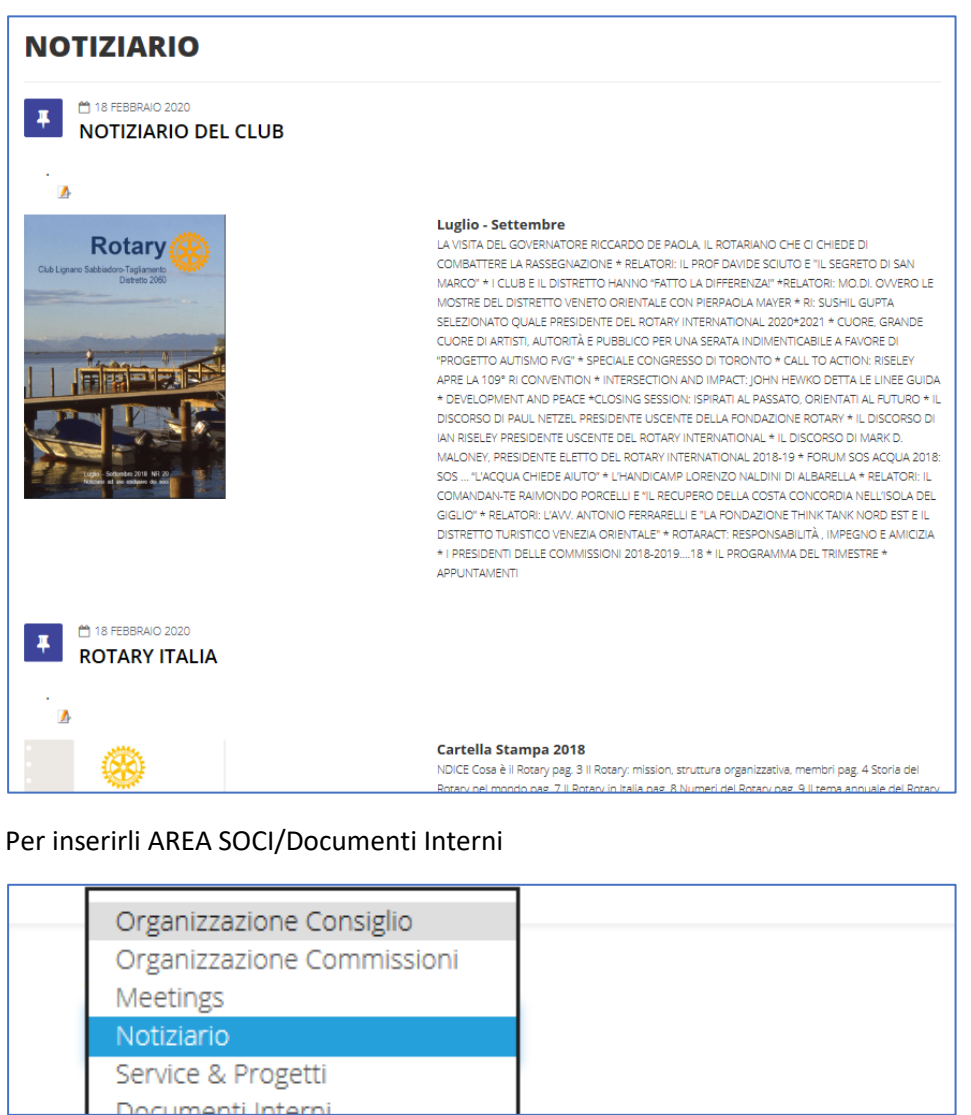

Si apre il modulo dove occorre prima di tutto scegliere se deve rimanere riservato ai soci o è pubblico.

inserire il nome o una classificazione del documento, l'immagine della copertina, il documento (PDF), un titolo descrittivo e anche una descrizione dei contenuti.

| Titolo *                    | X<br>Campo obbligatorio |             |   |
|-----------------------------|-------------------------|-------------|---|
| Disponibilità <sup>*</sup>  | -Seleziona-<br>Privato  |             |   |
| Clicca "+" per caricare i d | Pubblico                |             |   |
| Copertina                   |                         | Durchsuchen | × |
| Documento                   |                         | Durchsuchen |   |
| Titolo                      | NOTIZIARIO DEL CLUB     |             |   |
| Descrizione                 | Luglio - Settembre      |             |   |
| Copertina                   |                         | Durchsuchen | × |
| Documento                   |                         | Durchsuchen |   |
| Titolo                      |                         |             |   |
| Descrizione                 |                         |             |   |

Nota: l'immagine della copertina si può ricavare sul momento con facilità usando lo Snipping tool di Windows o il suo omologo Grab di Mac che consentono di trasformare in un immagine una parte selezionata dello schermo del pc. Dettagli in Tips&Tricks a pag. 16

#### **Pagina Gestione Utenti**

Riservata all'AUTORE e da gestire con prudenza in quanto consente di attribuire i permessi di gestione del sistema!!!

Contiene permessi da eliminare e sostituire con quelli del club. Il layout andrebbe sistemato per una migliore leggibilità

| Rotary 🛞 Club Ligna<br>Tagliamen | ano Sabbiadoro<br>Ito | HOME ROTARY ~                   | AZIONI ROTARY 🗸 | IL CLUB 🗸 | AREA SOCI 🗸 | WEB APP ~ |
|----------------------------------|-----------------------|---------------------------------|-----------------|-----------|-------------|-----------|
|                                  | Loredana              | loredana@mmhermes.it            | #714            |           |             |           |
| Q                                | Loredana479           | assistenza@mmhermes.it          | #715            |           |             |           |
| - Filter Group -                 | ~ Redattore           | redattore@mmhermes.it           | #717            |           |             |           |
| - Order By -                     | Editore               | editor@mmhermes.it              | #718            |           |             |           |
| NewLiser                         | RaffaeleCaltak        | oia raffaele.caltabiano@gmail.c | #720            |           |             |           |
| 1464/0361                        | no                    | om                              |                 |           |             |           |
|                                  | Tester                | pb@senzaconfini.eu              | #726            |           |             |           |
|                                  | Autore                | autore@mmhermes.it              | #747            |           |             |           |
|                                  |                       |                                 |                 |           |             |           |

13

Il club ha i permessi base precostituiti in modo da facilitargli la partenza che può modificare a sua discrezione

Si suggerisce dio cercare di adottare un sistema che faciliti la memorizzazione da parte degli utenti.

Un metodo potrebbe essere un numero che conoscono (es. giorno e mese di nascita), simbolo e qualcos'altro simile (la via dove abitano o le prime lettere della loro email o il nome dell'animale preferito).

| ID iniziale | pw | Nuovo ID | Nuoava pw |
|-------------|----|----------|-----------|
|             |    |          |           |
|             |    |          |           |
|             |    |          |           |
|             |    |          |           |

#### Pagina REGISTRATI

Da definire scopo e processo.

| Sei qui: Home / Il Club / Registrati |                                                                                         |
|--------------------------------------|-----------------------------------------------------------------------------------------|
|                                      | * Campi richiesti                                                                       |
|                                      | Nome *                                                                                  |
|                                      |                                                                                         |
|                                      | Nome utente *                                                                           |
|                                      |                                                                                         |
|                                      | Password *                                                                              |
|                                      |                                                                                         |
|                                      | Conferma password *                                                                     |
|                                      |                                                                                         |
|                                      | Indirizzo email *                                                                       |
|                                      |                                                                                         |
|                                      | Conferma indirizzo email *                                                              |
|                                      |                                                                                         |
|                                      | Indirizzo1 (facoltativo)                                                                |
|                                      |                                                                                         |
|                                      | IndirizzoZ (facolization)                                                               |
|                                      |                                                                                         |
|                                      | Città (facoltativo)                                                                     |
|                                      | VILLE (ULTRADITION)                                                                     |
|                                      | Provincia (facoltativo)                                                                 |
|                                      |                                                                                         |
|                                      | Page (facultation)                                                                      |
|                                      |                                                                                         |
|                                      | CAP (facolitativo)                                                                      |
|                                      |                                                                                         |
|                                      | Telefono (facolizitua)                                                                  |
|                                      | I SALE MARTINE (THIS STOLED FOR )                                                       |
|                                      | Site (facelitativo)                                                                     |
|                                      |                                                                                         |
|                                      | Libro preferite (faceltativo)                                                           |
|                                      | Laro pretento (st.citano)                                                               |
|                                      | Information Internet (facilitation)                                                     |
|                                      | nine manani po an an po dia 1997                                                        |
|                                      |                                                                                         |
|                                      | La casa la nuclea inventa civili essere nel formato<br>Giorno-Mese-Anno, es. 00.00.0000 |
|                                      | Data di nascita (facoltativo)                                                           |
|                                      |                                                                                         |
|                                      | Termini di utilizzo *                                                                   |
|                                      | PEAKSHE ITM                                                                             |
|                                      | Registrati Annula                                                                       |
|                                      |                                                                                         |

#### Pagina ORGANIZZAZIONE CONSIGLIO

Contiene la composizione dei componenti distrettuali che scivoleranno in basso con l'inserimento di quelli del club che si fa tramite un modulo.

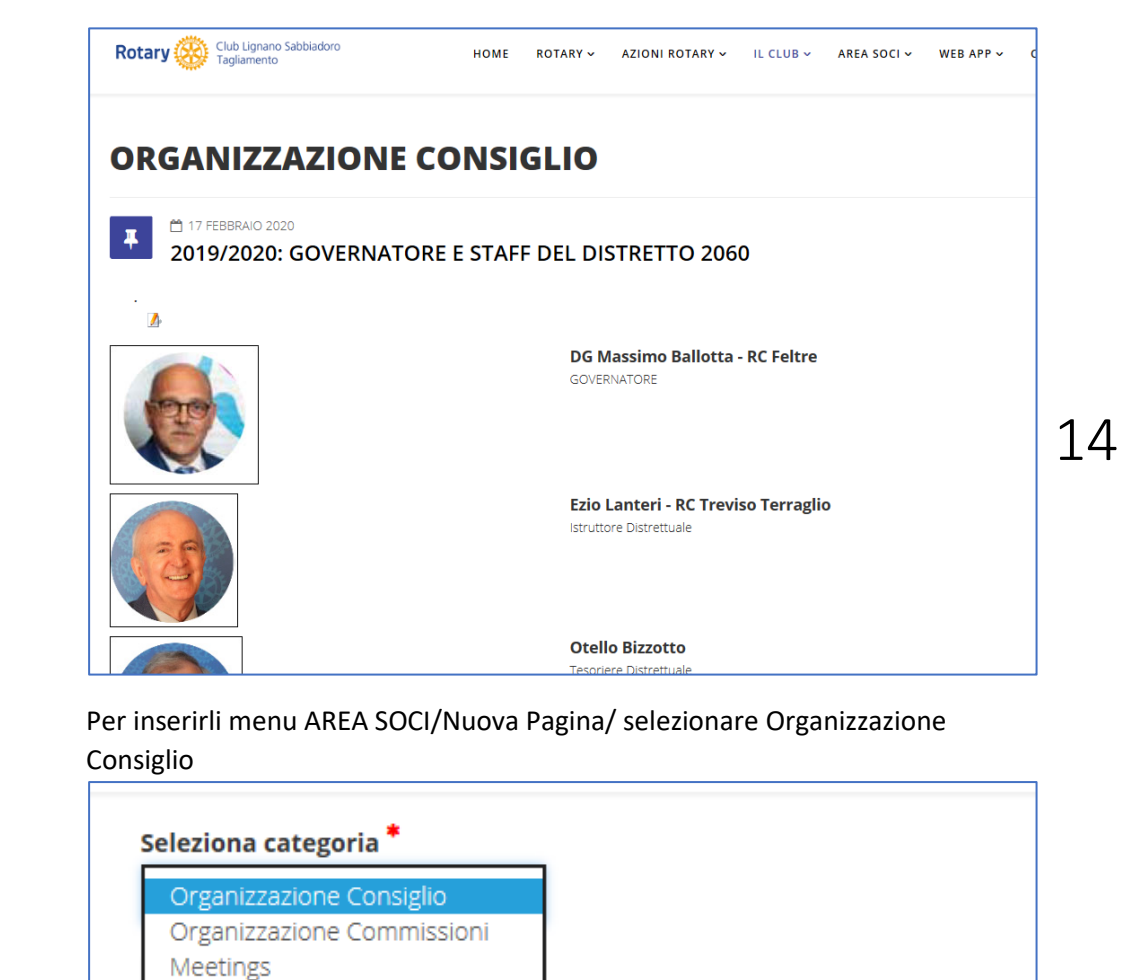

Service & Progetti

Notiziario

Documenti Interni

Si apre il modulo dove inserire foto, funzione e nome. Notare che le correzioni attualmente richiedono l'uso dell'editor del sistema e quindi possono risultare non semplici. Cercare di effettuare l'inserimento quando si hanno tutti i dati.

| Titolo *                  | CONSIGLIO 2018/2020 |
|---------------------------|---------------------|
| Clicca "+" per caricare i | nominativi          |
| Foto                      | Durchsuchen         |
| Ruolo                     | Presidente          |
| Nome                      | Χοσοσοχ Υγγγγγγ     |
| Foto                      | Durchsuchen         |
| Ruolo                     | Segretario          |
| Nome                      | Zzzzzz Wwwwww       |
| +<br>Salva                |                     |

#### Pagina ORGANIZZAZIONE COMMISSIONI

Contiene componenti delle Commissioni distrettuali che scivoleranno in basso con l'inserimento di quelli del club che si fa tramite un modulo.

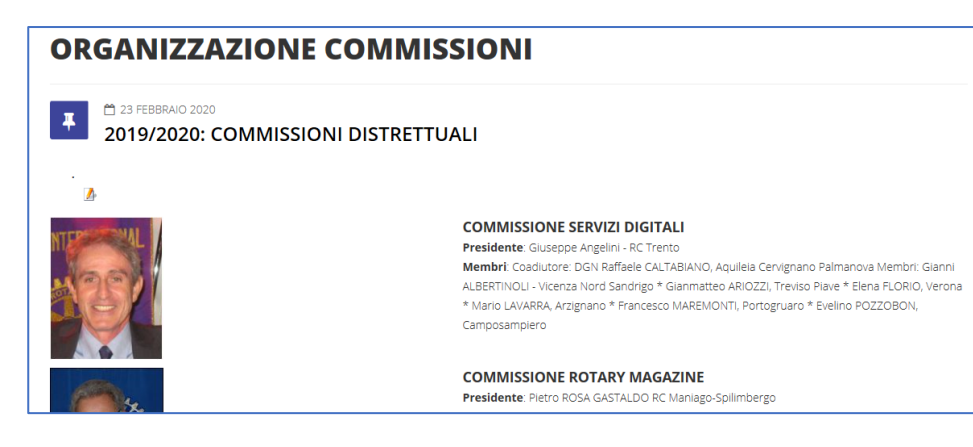

Per inserirli menu AREA SOCI/Nuova Pagina/ selezionare Organizzazione Commissioni

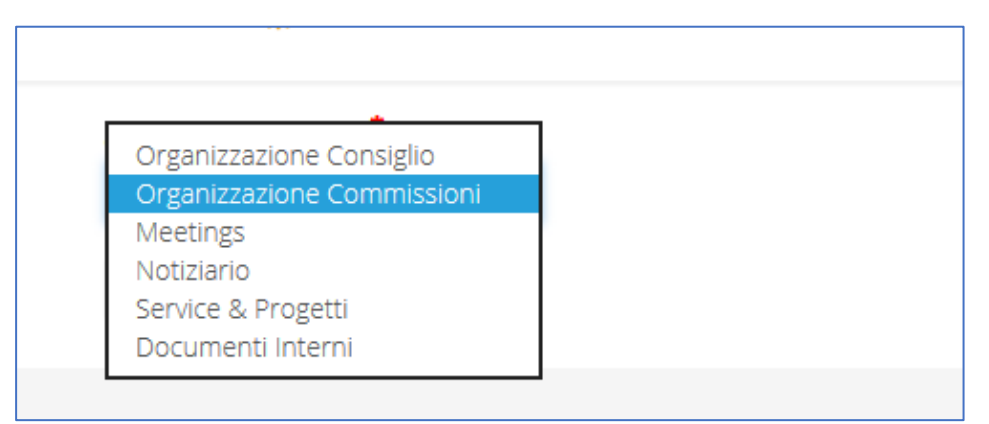

Si apre il modulo dove inserire foto, funzione e nome dei Presidenti di Commissione e per i componenti solo il nome. Notare che le correzioni attualmente richiedono l'uso dell'editor del sistema e quindi possono risultare non semplici. Cercare di effettuare l'inserimento quando si hanno tutti i dati.

| COMMISSIONI 2019/20 |                                                                         |                                                                                                    |                                                               |                                                               |
|---------------------|-------------------------------------------------------------------------|----------------------------------------------------------------------------------------------------|---------------------------------------------------------------|---------------------------------------------------------------|
| e le commissioni    |                                                                         |                                                                                                    |                                                               |                                                               |
|                     | Durchsuchen                                                             |                                                                                                    |                                                               |                                                               |
| PR                  |                                                                         |                                                                                                    |                                                               |                                                               |
| Presidente          |                                                                         |                                                                                                    |                                                               |                                                               |
| Χοοοοοκ Υγγγγγγγ    |                                                                         |                                                                                                    |                                                               |                                                               |
| A, B, C,            |                                                                         |                                                                                                    |                                                               |                                                               |
|                     |                                                                         |                                                                                                    |                                                               |                                                               |
|                     | Durchsuchen                                                             |                                                                                                    |                                                               |                                                               |
|                     |                                                                         |                                                                                                    |                                                               |                                                               |
|                     |                                                                         |                                                                                                    |                                                               |                                                               |
|                     |                                                                         |                                                                                                    |                                                               |                                                               |
|                     |                                                                         |                                                                                                    |                                                               |                                                               |
|                     | PR           Presidente           Xxxxxxxxxxxxxxxxxxxxxxxxxxxxxxxxxxxxx | Image: PR         Durchsuchen           PR         Presidente           Xxxxxxxxxxxxxxxxxxxxxxxxxxxxxxxxxxxxx | Image: Presidente       Xxxxxxxxxxxxxxxxxxxxxxxxxxxxxxxxxxxxx | Image: Presidente       Xxxxxxxxxxxxxxxxxxxxxxxxxxxxxxxxxxxxx |

## **SCHEMI GENERALI**

#### I permessi

Schema dei permessi attribuiti ai vari soggetti abilitati alla pubblicazione di notizie o News (in grigio i permessi non attivati)

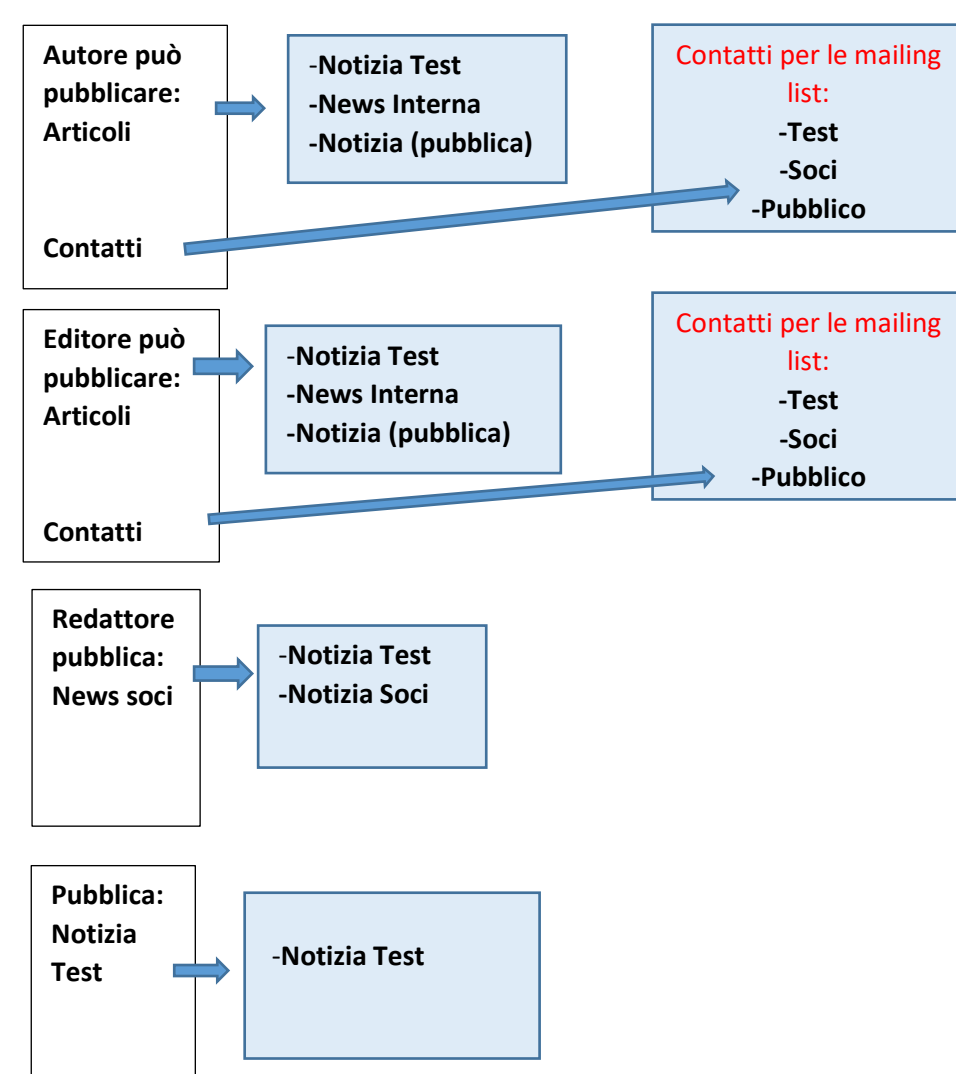

#### Le pagine gestibili dal club

Pagina Area pubblica

Pagina Area riservata

\* Pagina modificabile con il pulsante che vi appare

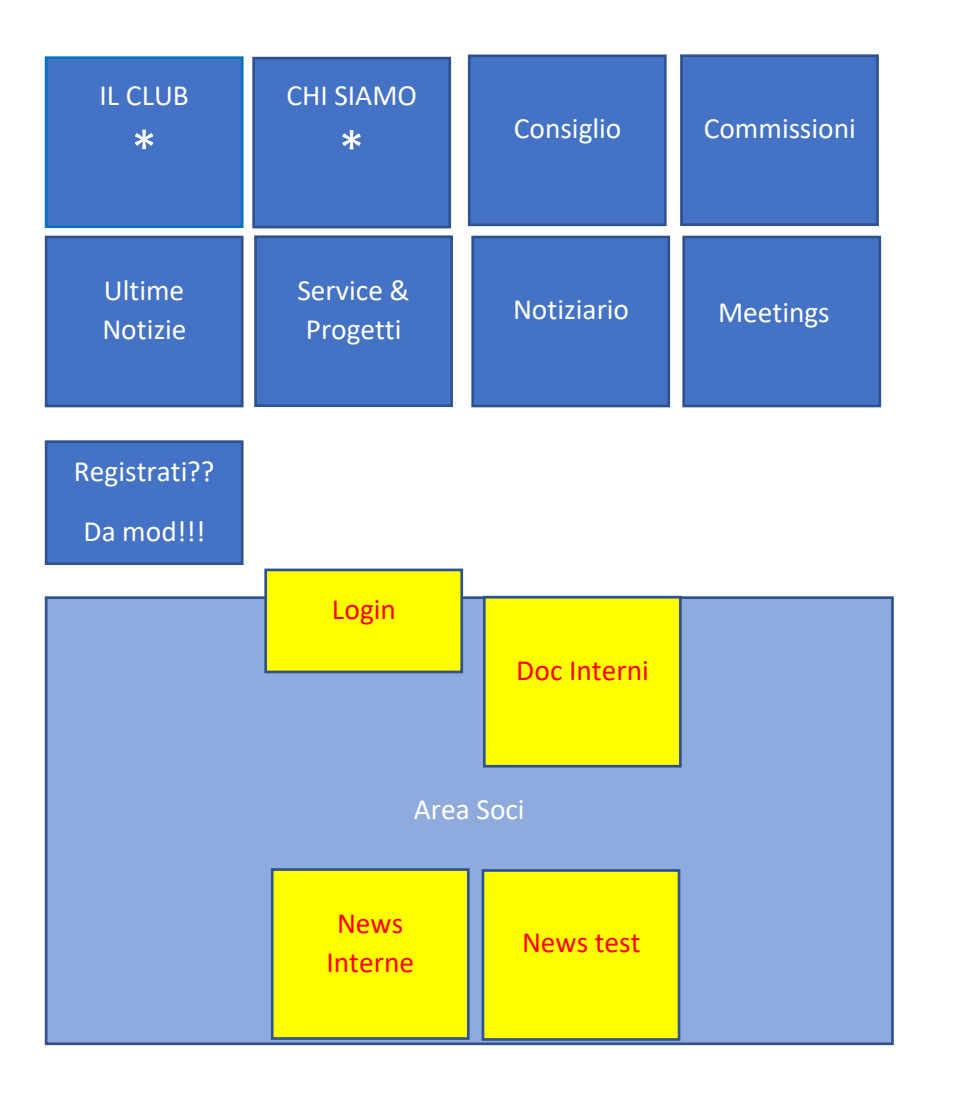

## Il menu azioni completo

## Schema dei collegamenti Interclubnews

| NOTIZIE TEST       | Apre la pagina                                                             | InterClubNews       | collegato | Sito di Club       |
|--------------------|----------------------------------------------------------------------------|---------------------|-----------|--------------------|
|                    |                                                                            | IL CLUB             | NO        | IL CLUB            |
| NEWS INTERNE       | Apre la pagina                                                             | CHI SIAMO           | NO        | CHI SIAMO          |
|                    |                                                                            | Governatore e Staff | SI        | Consiglio          |
| INSERISCI CONTATTO | dei contatti delle mailing list (pag. 5)                                   | Commissioni D2060   | SI        | Commissioni        |
|                    |                                                                            | Service e Progetti  | SI        | Service e Progetti |
| SCRIVI ARTICOLO    | Apre l'input form per l'inserimento di Notizie,                            | Meetings            | SI        | Meetings           |
|                    | News o News test (pag. 8)                                                  | Ultime Notizie      | SI        | Ultime Notizie     |
| I TUOI ARTICOLI    | Apre l'elenco per trovare e riaprire i propri articoli                     | Registrati          | no        | Registrati         |
|                    |                                                                            | Notiziario          | SI        | Notiziario         |
| TUTTI GLI ARTICOLI | Apre l'elenco per trovare e riaprire anche gli<br>articoli creati da altri | News Test           | SI        | News Test          |
|                    |                                                                            | News Interne        | SI        | News Interne       |
| Documenti          | Apre l'input form per caricare i documenti interni                         | Documenti           | SI        | Documenti          |
|                    | Apre i diversi input form per la pubblicazione                             | INSERISCI CONTATTO  | NO        | INSERISCI CONTATTO |
| Nuova Pagina       | delle pagine Consiglio, Commissioni, Service&                              | SCRIVI ARTICOLO     | NO        | SCRIVI ARTICOLO    |
|                    | Progetti, Meetings, Notiziario, Documenti interni                          | I tuoi articoli     | NO        | I tuoi articoli    |
| Gestione Utenti    | Apre la pagina per gestire i permessi attribuiti ad                        | Tutti gli articoli  | NO        | Tutti gli articoli |
|                    | Utenti                                                                     | Documenti           | SI        | Documenti          |
| ESCI               |                                                                            | Interclub Pagine    | NO        | Interclub Pagine   |
|                    |                                                                            | Gestione Utenti     | NO        | Gestione Utenti    |

## **TIPPS & TRICKS**

Ritrovare i file: Creare una cartella nel pc per accogliere il materiale di ogni articolo o pagina.

Gestire i testi: Scrivere i testi con il proprio editore di testo abituale (Word o altro) perché scrivere nei moduli del sito è più difficile (minore leggibilità, assenza di correttore, spazio visibile ridotto).

Ritrovare le immagini: Denominare le foto con un sistema tipo data + nome + nr (esempio 20200118-ForumUD-1) in modo da poterle identificare e ritrovare più facilmente.

Ridimensionare le immagini: nel sito è possibile ritagliare le immagini ma non modificare la dimensione del file che, se grande, caricherà a inutilmente tempi e sito. Un metodo semplice è auto inviarsi le immagini prescelte come allegato ad una email.

Outlook consente,

selezionandole, click tasto destro, selezione nel menu dell'opzione "invia a destinatario di posta", selezione nel successivo menu della dimensione (Il settaggio di pixel medio va già bene). Si

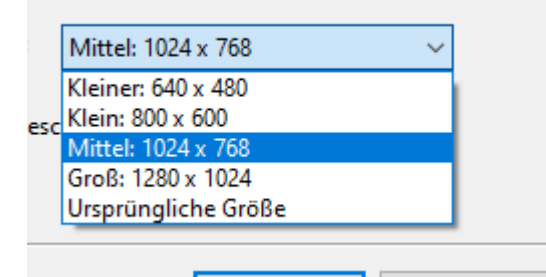

apre un messaggio che contiene come allegati le immagini ridotto, basta copiarle ed incollarle nella cartella che contiene l'articolo.

Immagini delle copertine dei documenti o bollettini: utilizzare gli strumenti standard già disponibili. Chi usa windows lo trova premendo il tasto con il logo di Windows e scrivendo

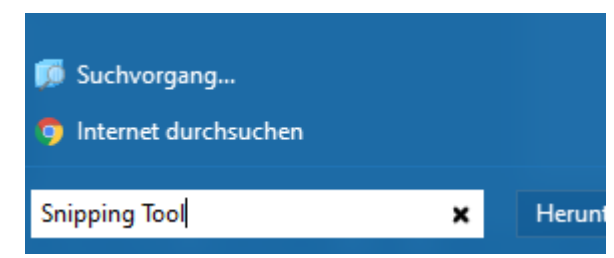

"Snipping Tool": in alto apparirà il suo logo che apre lo strumento che consente di selezionare un'area dello schermo e salvarla come immagine.

#### Programme (2)

- 🔐 Snipping Tool
- -
- 🔐 SnippingTool

Chi usa Mac ha uno strumento simile denominato Grab.

## Contatti:

Commissione Servizi Digitali: Presidente Giuseppe Angelin RC Trento <u>giuseppe@angelini.info</u>

Commissione Rotary Magazine: Presidente Pietro Rosa Gastaldo RC Maniago Spilimbergo prgastaldo@gmail.com

#### Club Progetto Pilota:

- RC Aquileia Cervignano Palmanova <u>neswaquileia@rotary2060.org</u> Marco Bruseschi
- RC Codroipo Villa Manin <u>newscodroipo@rotary2060.org</u> Roberto Polito
- RC Lignano Sabbiadoro- Tagliamento <u>rotary@rotary2060.org</u> Simone Cicuttin
- RC Udine Patriarcato <u>newsudinepatriarcato@rotary2060.org</u>
   Paolo Del Torre
- RC Tolmezzo Alto Friuli <u>newstolmezzo@rotary2060.org</u> Ilaria Facecchia
- Interclubnews <u>interclubnews@rotary2060.org</u>
   Piergiorgio Baldassini

#### Annotazioni personali

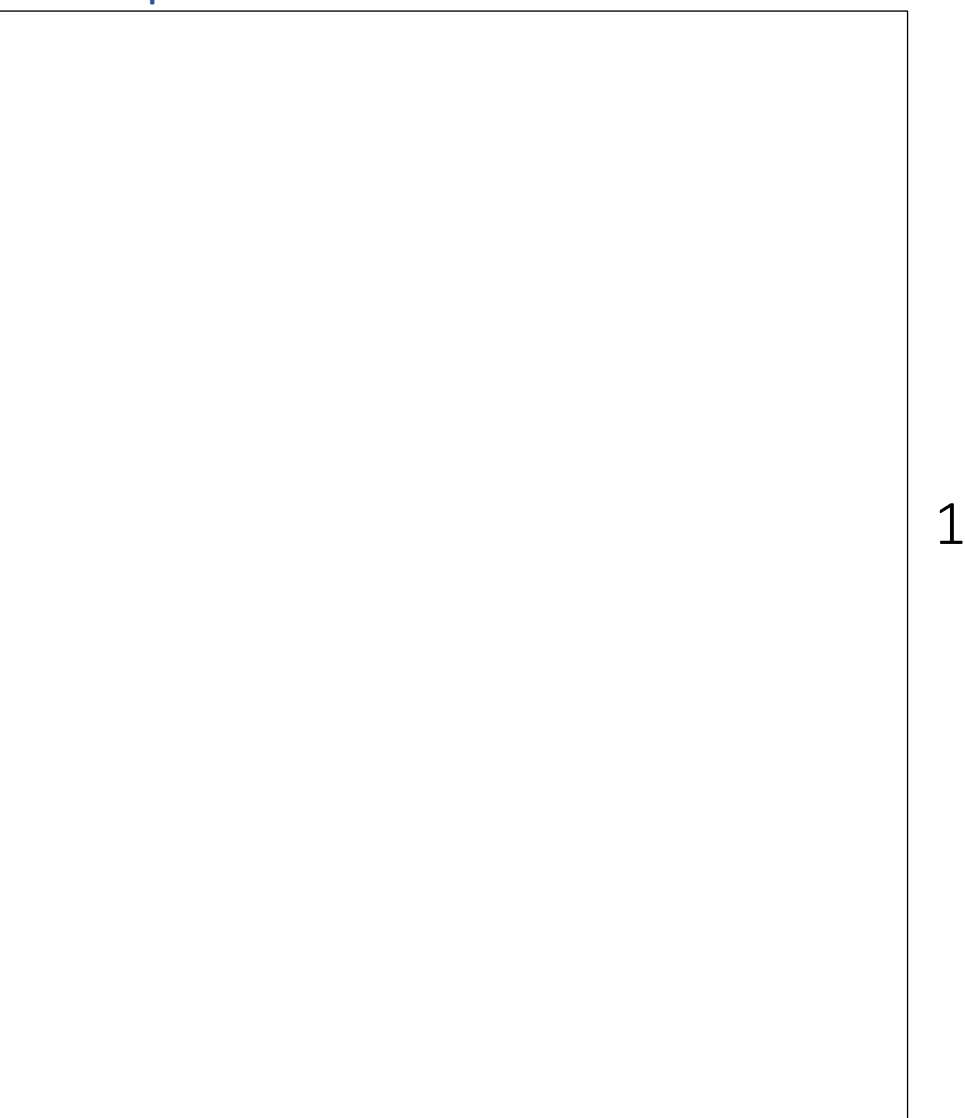

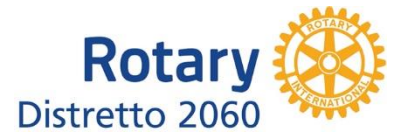

## Credits:

Distretto 2060

Commissione Servizi Digitali – Presidente Giuseppe Angelini RC Trento

Commissione Rotary Magazine – Presidente Pietro Rosa Gastaldo RC Maniago - Splimbergo

Assistenti del Governatore: Raffaele Caltabiano RC Aquileia Cervignano Palmanova e Anna Fabris RC San Vito al Tagliamento

Ideazione: Piergiorgio Baldassini e Daniele Galizio RC Lignano Sabbiadoro – Tagliamento

Sviluppo applicazione integrata dedicata: Dr. Loredana Fineo e Alessandro Germano della MultiMediaHerms

Gestione Operativa: David Zattarin

Guida InterclubNews rev. 02